# Our Products Make Your Product Better®

To learn more about EMAC's products and services and how they can help your project

http://ftp.emacinc.com/Tech\_Info/About\_EMAC\_Products\_and\_Services.pdf

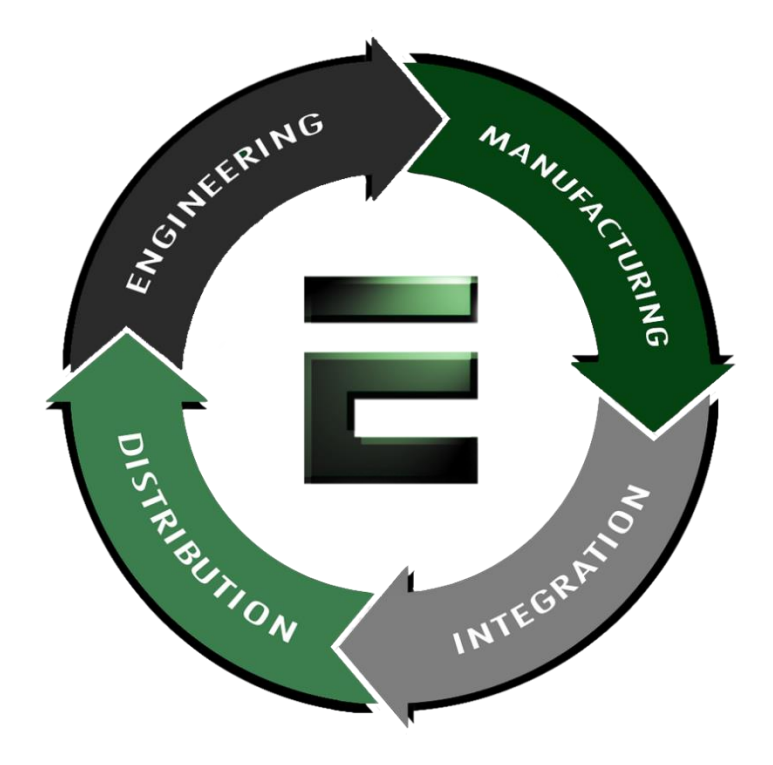

Authorized Distributor, Integrator, and Value-Added Reseller

Manual downloaded from <a href="https://www.seaminecommutation.com">ftp.emacinc.com</a>

For purchase information please contact info@emacinc.com

For technical support please submit a ticket at <u>www.emacinc.com/support</u>

# **AEC-6840**

Fanless Embedded Controller Intel<sup>®</sup> ULV Celeron<sup>®</sup> 400/650MHz EBGA CPU With Dual Ethernet, 4 COMs, DIO, CompactFlash<sup>™</sup>

> AEC-6840 Manual 1st Ed. Jan. 2005

AEC-6840 User Manual

# **Copyright Notice**

This document is copyrighted, 2005. All rights are reserved. The original manufacturer reserves the right to make improvements to the products described in this manual at any time without notice.

No part of this manual may be reproduced, copied, translated, or transmitted in any form or by any means without the prior written permission of the original manufacturer. Information provided in this manual is intended to be accurate and reliable. However, the original manufacturer assumes no responsibility for its use, or for any infringements upon the rights of third parties that may result from its use.

The material in this document is for product information only and is subject to change without notice. While reasonable efforts have been made in the preparation of this document to assure its accuracy, we assume no liabilities resulting from errors or omissions in this document, or from the use of the information contained herein.

We reserve the right to make changes in the product design without notice to its users.

# Acknowledgments

All other products' name or trademarks are properties of their respective owners.

- Award is a trademark of Award Software International, Inc.
- CompactFlash<sup>™</sup> is a trademark of the Compact Flash Association.
- VIA  $Eden^{M}$  is a trademark of VIA Technology Inc.
- Microsoft Windows<sup>®</sup> is a registered trademark of Microsoft Corp.
- PC/AT, PS/2, and VGA are trademarks of International Business Machines Corporation.

# **Packing List**

Before you begin operating your PC, please make sure that the following materials have been shipped:

- 1 AEC-6840 Embedded Controller
- 1 Keyboard & mouse cable
- 1 Phoenix Power Connector
- 2 Wall Mount Bracket
- 1 Phoenix DIO Connector
- 1 Screw Package
- 1 CD-ROM for manual (in PDF format) and drivers

If any of these items should be missing or damaged, please contact your distributor or sales representative immediately.

# Safety & Warranty

- 1. Read these safety instructions carefully.
- 2. Keep this user's manual for later reference.
- 3. Disconnect this equipment from any AC outlet before cleaning. Do not use liquid or spray detergents for cleaning. Use a damp cloth.
- 4. For pluggable equipment, the power outlet must be installed near the equipment and must be easily accessible.
- 5. Keep this equipment away from humidity.
- 6. Put this equipment on a reliable surface during installation. Dropping it or letting it fall could cause damage.
- 7. The openings on the enclosure are for air convection. Protect the equipment from overheating. DO NOT COVER THE OPENINGS.
- Make sure the voltage of the power source is correct before connecting the equipment to the power outlet.
- 9. Position the power cord so that people cannot step on it. Do not place anything over the power cord.
- 10. All cautions and warnings on the equipment should be noted.
- 11. If the equipment is not used for a long time, disconnect it from the power source to avoid damage by transient over-voltage.
- 12. Never pour any liquid into an opening. This could cause fire or electrical shock.
- 13. Never open the equipment. For safety reasons, only qualified service personnel should open the equipment.
- 14. If any of the following situations arises, get the equipment checked

by service personnel:

- a. The power cord or plug is damaged.
- b. Liquid has penetrated into the equipment.
- c. The equipment has been exposed to moisture.
- d. The equipment does not work well, or you cannot get it

to work according to the users manual.

- e. The equipment has been dropped and damaged.
- f. The equipment has obvious signs of breakage.
- 15. DO NOT LEAVE THIS EQUIPMENT IN AN ENVIRONMENT WHERE THE STORAGE TEMPERATURE IS BELOW -20° C(-4°F) OR ABOVE 60° C (140° F). IT MAY DAMAGE THE EQUIPMENT.

# **FCC Safety**

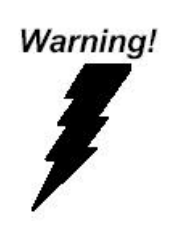

This device complies with Part 15 FCC Rules.

Operation is subject to the following two conditions:

(1) this device may not cause harmful interference,

and (2) this device must accept any interference

received including interference that may cause

undesired operation.

Caution:

It may cause danger of explosion if battery is incorrectly replaced. Replace only with the same or equivalent type recommended by the manufacturer. Dispose of used batteries according to the manufacturer's instructions.

# Contents

| Copyright Notice                              | 2  |
|-----------------------------------------------|----|
| Acknowledgments                               | 3  |
| Packing List                                  | 4  |
| Safety & Warranty                             | 5  |
| FCC Safety                                    | 6  |
| Chapter 1 General Information                 | 9  |
| 1.1 Introduction                              | 10 |
| 1.2 Feature                                   | 11 |
| 1.3 Specification                             | 12 |
| Chapter 2 Hardware Installation               | 15 |
| 2.1 Dimension                                 | 16 |
| 2.2 HDD Module Installation                   | 17 |
| 2.3 SDRAM Installation                        | 22 |
| 2.4 COM2 RS-232/422/485 Setting               | 24 |
| 2.5 Power Linkage Installation                | 25 |
| 2.6 Wall-mount Installation                   | 27 |
| 2.7 Din Rail Installation                     | 28 |
| 2.8 COM2 RS-232/422/485 Serial Port Connector | 29 |
| 2.9 COM1/3/4 RS-232 Serial Port Connector     | 29 |
| Chapter 3 Award BIOS Setup                    | 30 |
| 3.1 System test and initialization            | 31 |
| AEC-6840 User Manual                          | 7  |

#### RUGGED SIB Embedded Controller

#### A E C - 6 8 4 0

| 3.2 Award BIOS Setup                         | 33 |
|----------------------------------------------|----|
| 3.3 Main Menu                                | 35 |
| 3.4 Advanced BIOS Features                   | 37 |
| 3.5 Advanced Chipset Features                |    |
| 3.6 Integrated Peripherals                   | 40 |
| 3.7 Power Management Setup                   | 43 |
| 3.8 PnP/PCI configuration                    | 45 |
| 3.9 PC Health Status                         | 46 |
| 3.10 Clk/Voltage control                     | 47 |
| 3.11 Load Optimized Defaults                 |    |
| 3.12 Set Password                            | 49 |
| 3.13 Save & Exit Setup                       | 50 |
| 3.14 Exit without saving                     | 51 |
| Chapter 4 Driver Installation                | 52 |
| 4.1 Installation procedure                   | 54 |
| Aappendix A Programming the                  |    |
| Watchdog Timer                               | 56 |
| A.1 Programming                              | 57 |
| A.2 W83697UF Watchdog Timer Initial Program. | 61 |

# Chapter

# General Information

# **1.1 Introduction**

AEC-6840 is the advanced upgraded version of AEC-6810. The target markets are industrial automation such as applications in factory management, building entrance guard and transportation system. We primarily focuses AEC-6840 on environmental monitoring system.

Intel<sup>®</sup> ULV Celeron<sup>®</sup> chipset with low power consumption and high performance is widely acceptable and dependable in the market. USB 2.0, four Serial ports and Digital I/O communicates with diverse devices with high transferring rate. Furthermore, an optional Gigabit LAN port is a leading-edge design and also an innovation for communication in IPC industry. AEC-6840 plays a role as connecting all subsystems.

# 1.2 Feature

- Fan-less System
- Onboard Intel<sup>®</sup> ULV Celeron<sup>®</sup> 400/650MHz EBGA processor
- Optional Dual LAN(Gigabit LAN)
- 4 serial ports / Digital IO / USB2.0
- Embedded OS WinCE.net 4.2 porting ready for application
- Supports CompactFlash<sup>™</sup> Memory and lockable mechanism
- Anti-vibration up to 5 g rms / Anti-shock up to 100gn

# 1.3 Specification

# System

| • | CPU:               | Intel® ULV Celeron® 400/650MHz                  |
|---|--------------------|-------------------------------------------------|
|   |                    | EBGA CPU                                        |
| • | Construction:      | Rugged Aluminum Alloy Chassis                   |
| • | System Memory:     | DDR RAM SODIMM x 1, Max.                        |
|   |                    | 512MB                                           |
| • | VGA:               | D-sub 15 VGA Connector                          |
| • | Keyboard/Mouse:    | PS/2 Keyboard & Mouse                           |
| • | Ethernet:          | 10/100Base-T Ethernet RJ-45                     |
|   |                    | connector x 1                                   |
|   |                    | Optional 2 <sup>nd</sup> LAN(10/100 or Gigabit) |
| • | SSD:               | Type II CompactFlash™ slot                      |
| • | Hard Disk Storage: | Optional 2.5" Slim HDD Module                   |
| • | Serial Port:       | 3 x RS-232, 1 x RS-232/422/485                  |
| • | DIO:               | 3 in / 3 out                                    |
| • | USB:               | 2 USB 2.0 Ports                                 |
| • | Watchdog Timer:    | Generate a time-out system reset                |
| • | Power Supply:      | DC Input: 9VDc~30VDc                            |
|   |                    | AC Input: External Power Adapter                |
|   |                    | (Optional)                                      |
| • | System Control:    | Power on / off switch x 1                       |
|   |                    | Reset button x 1                                |
| • | Indicator:         | Power LED x 1                                   |
|   |                    | HDD active LED x 1                              |

#### RUGGED SIB Embedded Controller

 OS Support: Windows<sup>®</sup> 2000 / XP, Windows<sup>®</sup> CE, Windows<sup>®</sup> XP Embedded

# Mechanical and Environmental

| • | Construction:       | Aluminum Alloy chassis                                             |
|---|---------------------|--------------------------------------------------------------------|
| • | Color:              | Dark Blue                                                          |
| • | Mounting:           | Wall-mount (Default), Din Rail                                     |
| • | Dimension:          | 8.35" (W) x 2.53" (H) x 4.21" (D)                                  |
|   |                     | 212.15mm x 64.2mm x 107mm                                          |
| • | Net Weight:         | 4.75lb (2.16kg)                                                    |
| • | Gross Weight:       | 8.36lb (3.8kg)                                                     |
| • | Operation Temperatu | re: $5^{\circ}F \sim 140^{\circ}F (-15^{\circ}C \sim 60^{\circ}C)$ |
| • | Operation Humidity: | 5~95%@40C, non-condensing                                          |
| • | Vibration:          | 5 g rms / 5~500Hz / random                                         |
|   |                     | operation (Without HDD Module)                                     |
|   |                     | 1 g / 5~500Hz / random operation                                   |
|   |                     | (With HDD Module)                                                  |
| • | Shock:              | 100g peak acceleration (11 msec.                                   |
|   |                     | duration)                                                          |
| • | EMC:                | CE/FCC Class A                                                     |

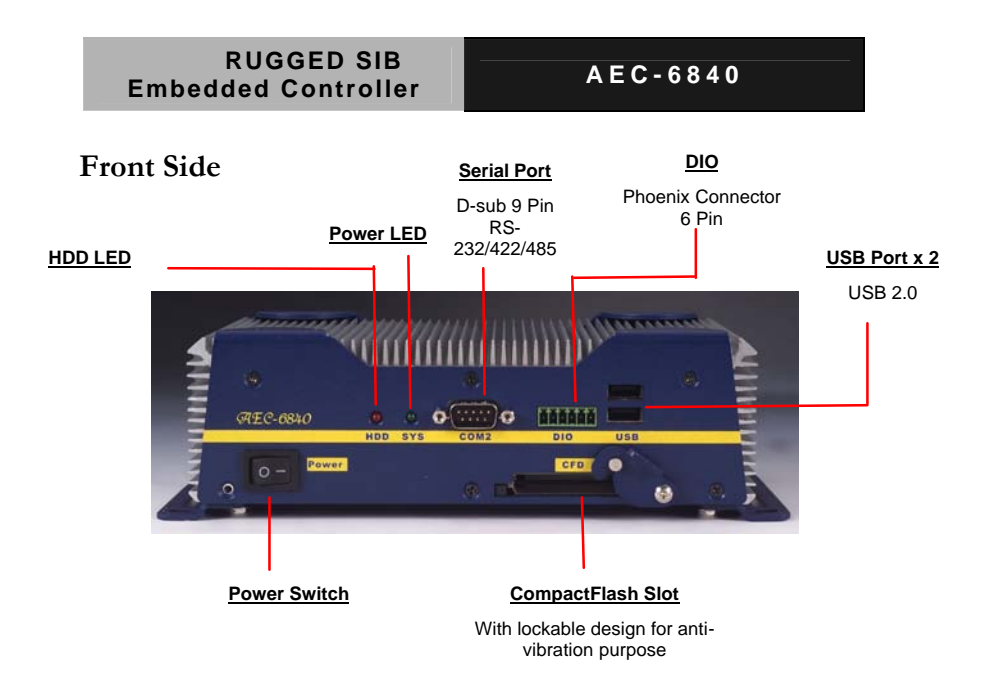

**Rear Side** 

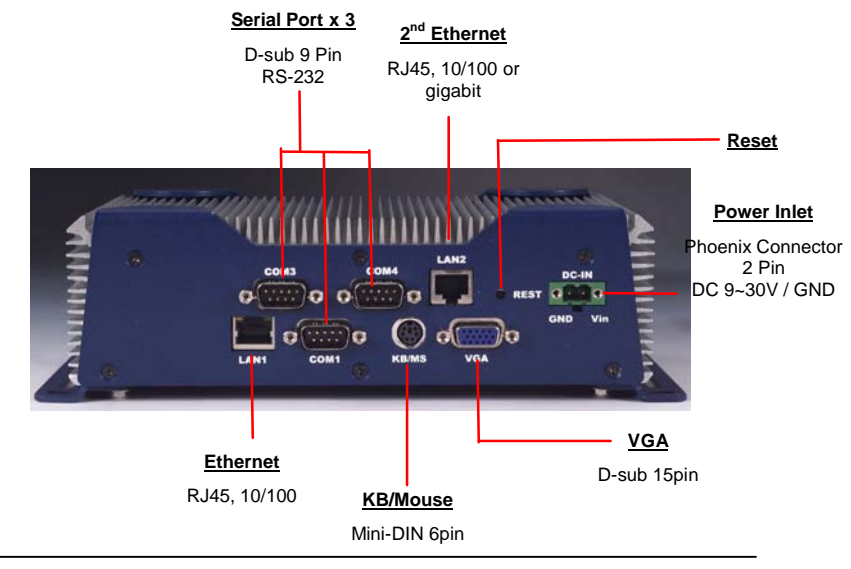

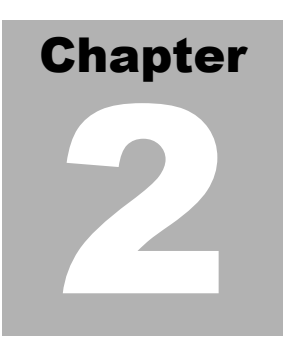

# Hardware Installation

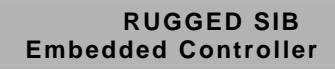

A E C - 6 8 4 0

# 2.1 Dimension

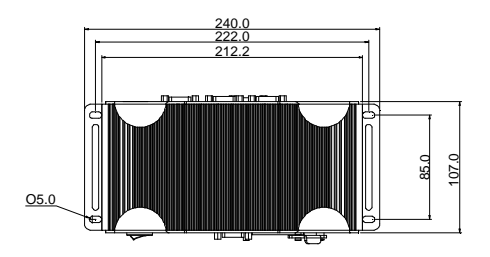

AEC-6840

Units:mm

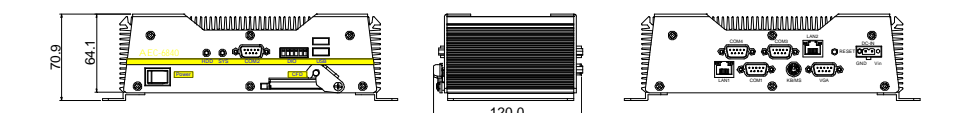

# 2.2 HDD Module Installation

# Cable Insertion

Step 1: Open the HDD cover by loosening the screws on the bottom of the

chassis.

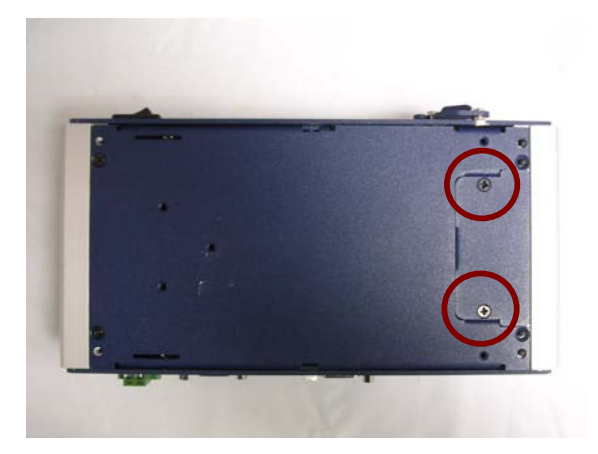

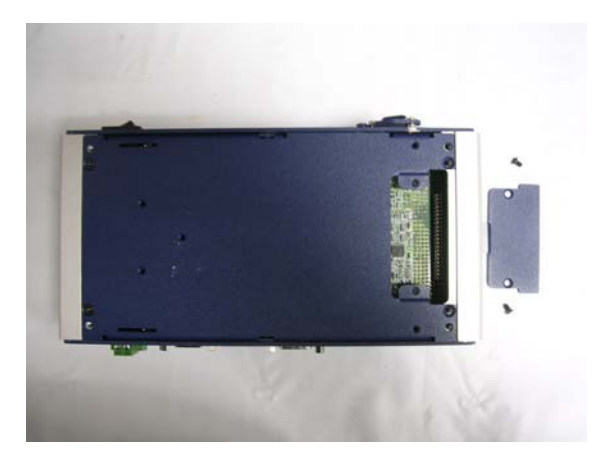

AEC-6840 User Manual

Step 2: Insert the Cable to the bottom of the chassis as the illustration

below.

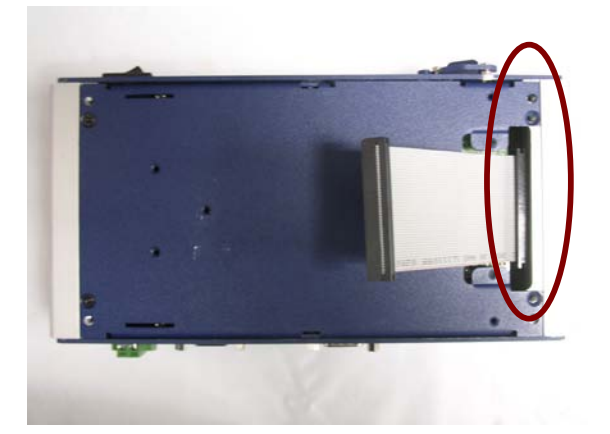

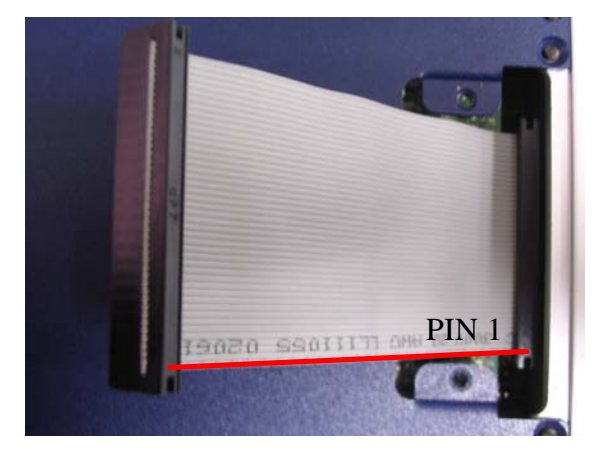

#### RUGGED SIB Embedded Controller

# HDD Kit Combination

Get the HDD and bracket ready.

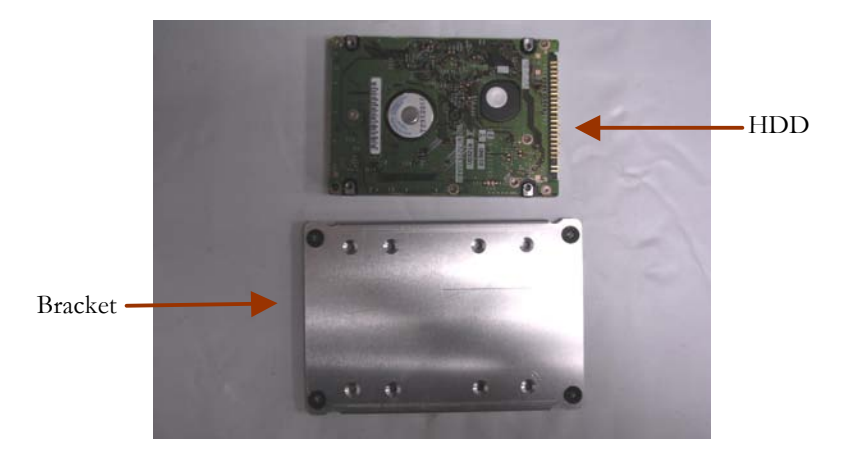

Step 1: Stack the HDD and bracket. Fasten HDD and bracket with the

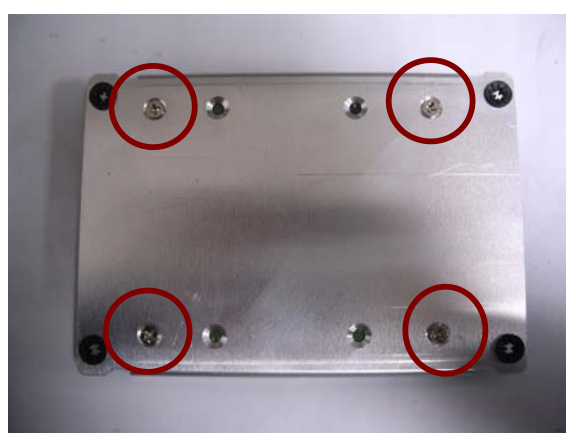

screws.

Step 2: Fasten the HDD module into the HDD kit house.

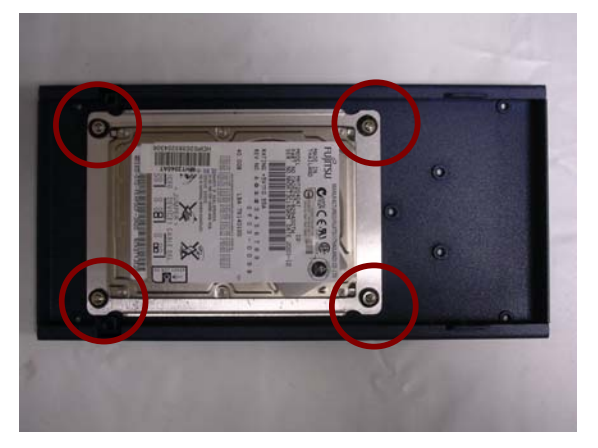

Step 3: Insert the other side of the cable to the HDD module.

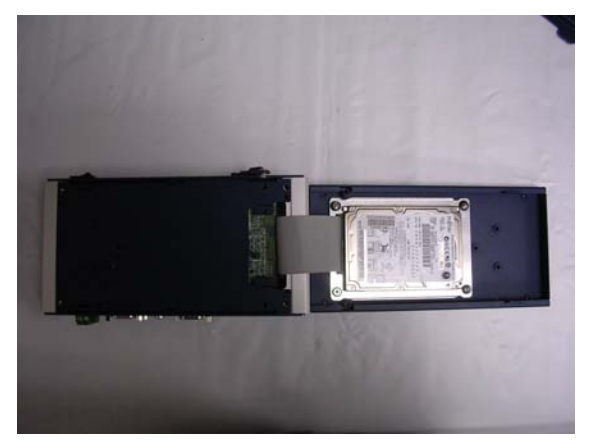

Step 4: Combine the HDD kit house with the chassis and push as the

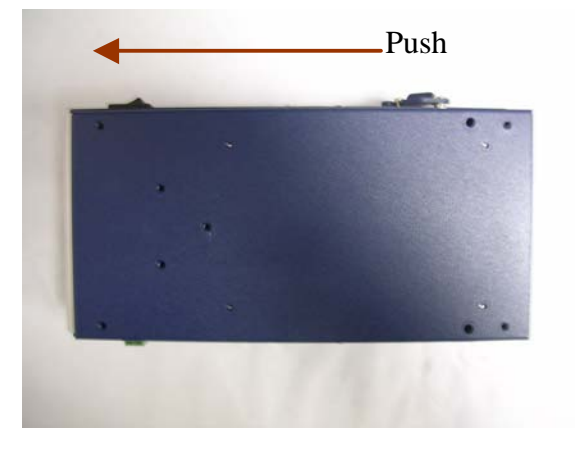

illustration shown below.

**Step 5:** Lock with the screws.

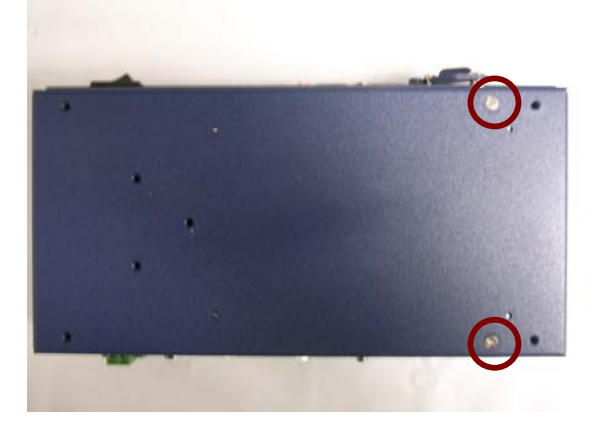

# 2.3 SDRAM Installation

Step 1: Screw the lid off the chassis.

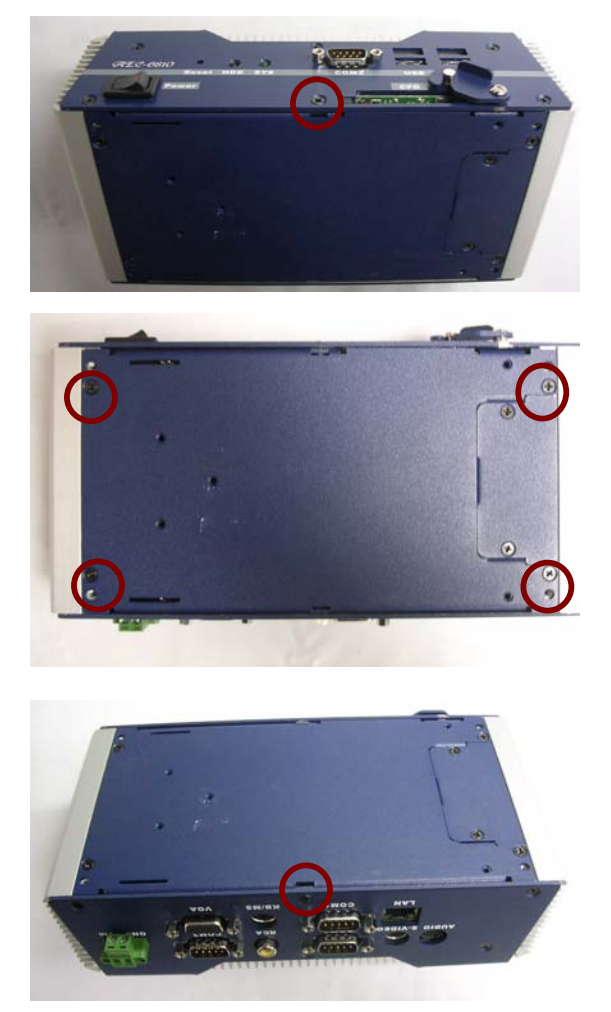

**Step 2:** Remove the lid after you screw the lid off the chassis and insert the DDR SDRAM SODIMM module into the slot.

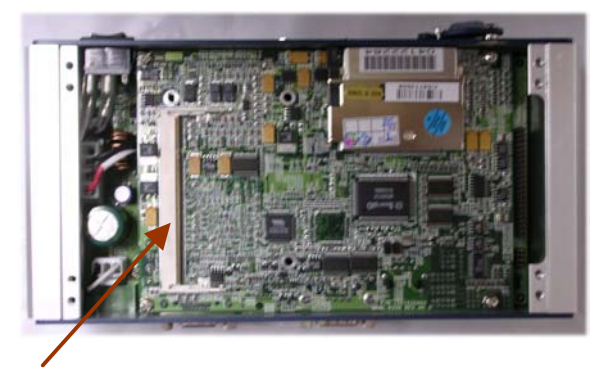

SDRAM SODIMM module

#### 2.4 COM2 RS-232/422/485 Setting

#### RS-232/422/485 Selection (JP2 & JP3)

The following table provides the user to set up COM2 port.

| JP2                  | Function         |
|----------------------|------------------|
| 1-2, 4-5, 7-8, 10-11 | RS-232 (Default) |
| 2-3, 5-6, 8-9, 11-12 | RS-422           |
| 2-3, 5-6, 8-9, 11-12 | RS-485           |

| JP3 | Function         |
|-----|------------------|
| 1-2 | RS-232 (Default) |
| 3-4 | RS-422           |
| 5-6 | RS-485           |

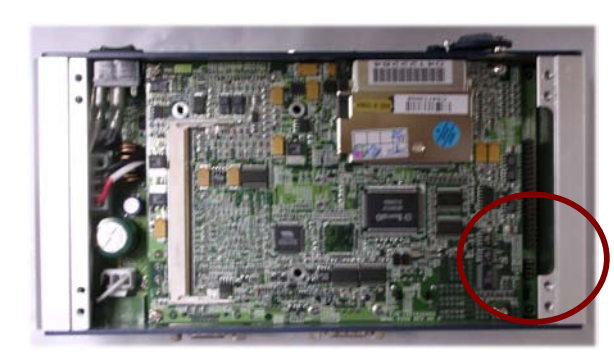

Magnification

# 2.5 Power Linkage Installation

Step 1: Get the cable and connector ready

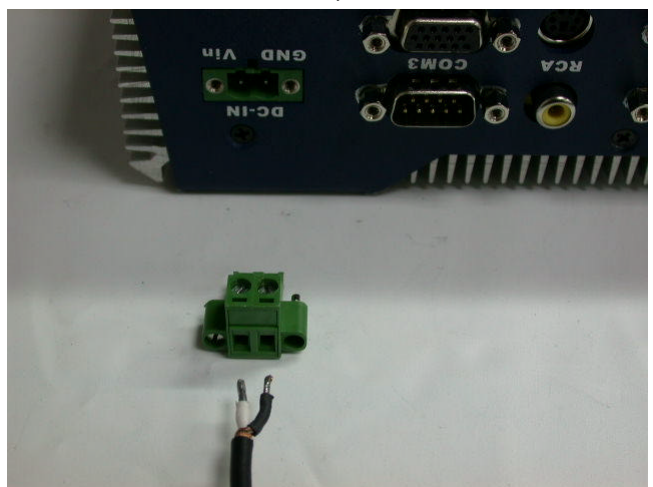

Step2: Fix the connector to the cable with the screws.

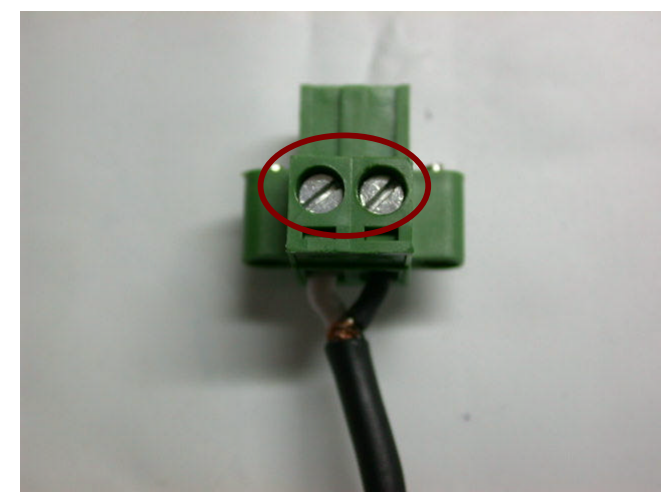

Step3: Insert the power cable in.

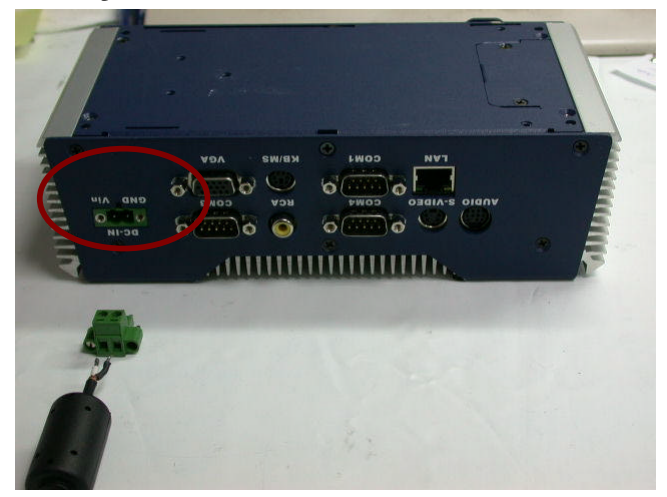

Step 4: Screw the power cable into the chassis.

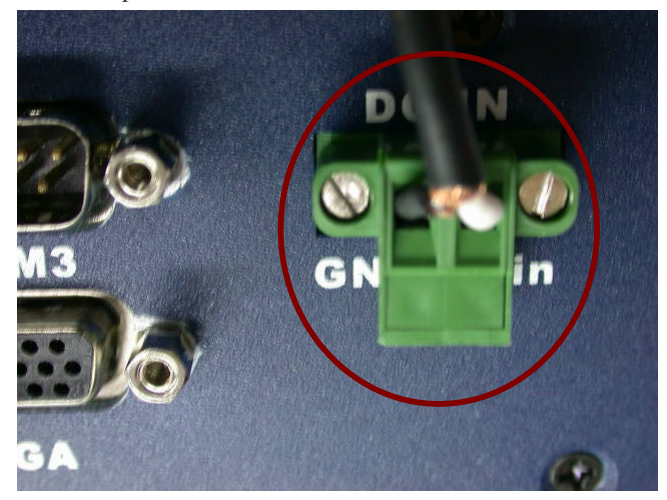

#### Notice:

Please make sure that pin assignment of **Power** and **Ground** on the accurate location.

AEC-6840 User Manual

# 2.6 Wall-mount Installation

Fasten the brackets with the screws.

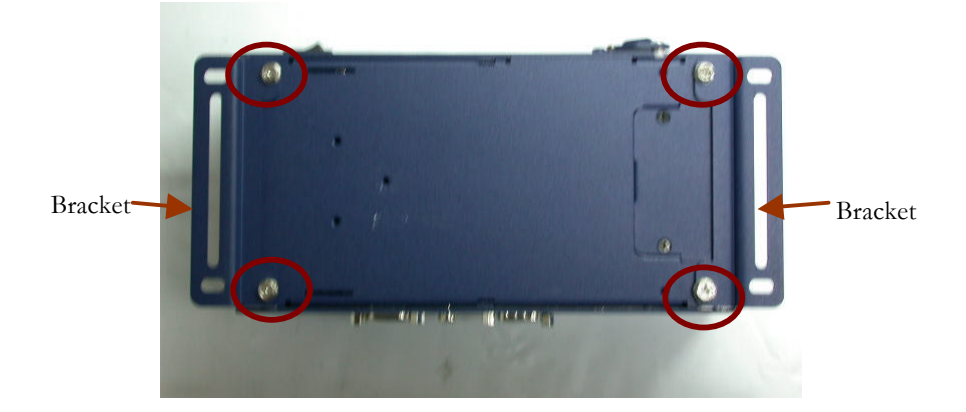

# 2.7 Din Rail Installation

Step 1: Fix the Din Rail kit with the screws on the chassis as the

illustration shown.

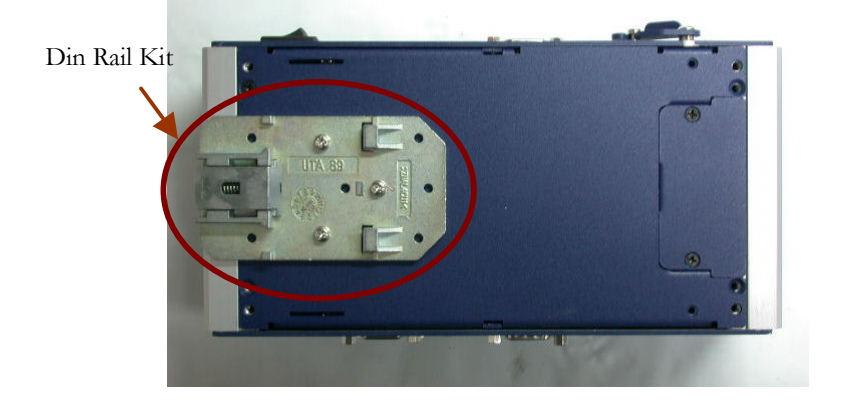

Step 2: Press the Din Rail on the Din Rail kit to fix it.

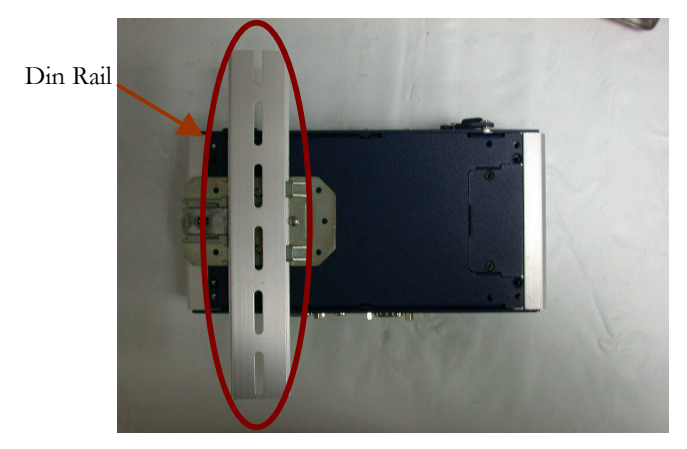

## 2.8 COM2 RS-232/422/485 Serial Port Connector

Different devices implement the RS-232/422/485 standard in different ways.

If you are having problems with a serial device, be sure to check the pin assignments below for the connector.

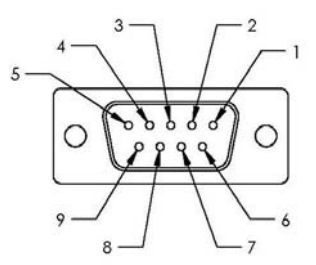

| Pin | Signal                 | Pin | Signal        |
|-----|------------------------|-----|---------------|
| 1   | DCD (422TXD-/485DATA-) | 2   | RXD (422RXD+) |
| 3   | TXD (422TXD+/485DATA+) | 4   | DTR (422RXD-) |
| 5   | GND                    | 6   | DSR           |
| 7   | RTS                    | 8   | CTS           |
| 9   | RI                     | 10  | N.C.          |

#### 2.9 COM1/3/4 RS-232 Serial Port Connector

| .Pin | Signal | Pin | Signal |
|------|--------|-----|--------|
| 1    | DCD    | 2   | RXD    |
| 3    | TXD    | 4   | DTR    |
| 5    | GND    | 6   | DSR    |
| 7    | RTS    | 8   | CTS    |
| 9    | RI     | 10  | N.C.   |

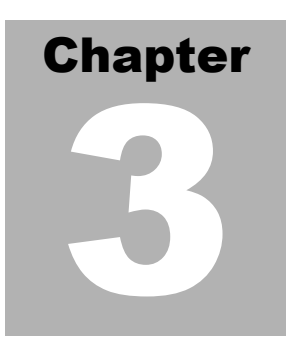

# Award BIOS Setup

#### 3.1 System test and initialization

These routines test and initialize board hardware. If the routines encounter an error during the tests, you will either hear a few short beeps or see an error message on the screen. There are two kinds of errors: fatal and nonfatal. The system can usually continue the boot up sequence with non-fatal errors. Non-fatal error messages usually appear on the screen along with the following instructions:

Press <F1> to RESUME

Write down the message and press the F1 key to continue the boot up sequence.

#### System configuration verification

These routines check the current system configuration against the values stored in the CMOS memory. If they do not match, the program outputs an error message. You will then need to run the BIOS setup program to set the configuration information in memory.

There are three situations in which you will need to change the CMOS settings:

- 1. You are starting your system for the first time
- 2. You have changed the hardware attached to your system
- 3. The CMOS memory has lost power and the configuration information has been erased.

#### RUGGED SIB Embedded Controller

The AEC-6840 CMOS memory has an integral lithium battery backup for data retention. However, you will need to replace the complete unit when it finally runs down.

# 3.2 Award BIOS Setup

Awards BIOS ROM has a built-in Setup program that allows users to modify the basic system configuration. This type of information is stored in battery-backed CMOS RAM so that it retains the Setup information when the power is turned off.

#### Entering setup

Power on the computer and press <Del> immediately. This will allow you to enter Setup.

#### Main Menu

Use this menu for basic system configuration. (Date, time, IDE, etc.)

#### **Advanced BIOS Features**

Allow you to choose the VIRUS warning feature for IDE Hard Disk boot sector protection. If this function is enabled and someone attempt to write data into this area, BIOS will show a warning message on screen and alarm beep.

#### **Advanced Chipset Features**

DRAM timings, AGP functions etc.

#### **Integrated Peripherals**

Use this menu to specify your settings for integrated peripherals.

(Onchip IDE device, Onchip PCI device, Super IO device, mouse etc.)

#### Power Management Setup

Use this menu to specify your settings for power management.

# **PnP/PCI** Configurations

This entry appears if your system supports PnP/PCI.

#### PC Health Status

This menu shows you the status of PC.

#### Clk/Voltage Control

This menu shows you the display of Clock and Spread

Spectrum

Control.

## Load Optimized Defaults

Use this menu to load the BIOS default values that are factory

settings for optimal performance system operations. While

AWARD has designated the custom BIOS to maximize

performance, the factory has the right to change these defaults to meet their needs.

#### Set Password

Change / Set / Disable password.

#### Save and Exit Setup

Save the changes you've made to CMOS and exit setup.

#### **Exit Without Saving**

Abandon all CMOS value changes and exit setup.

#### 3.3 Main Menu

When you choose Main Menu, the screen shown below is displayed. This Main Menu allows users to configure system components such as date, time, hard disk drive, floppy drive and display. Once a field is highlighted, on-line help information is displayed in the right box of the Menu screen.

| Phoen                                                                                                    | ix - AwardBIOS CMOS Setup Ut                                  | ility                                                                   |
|----------------------------------------------------------------------------------------------------|---------------------------------------------------------------|-------------------------------------------------------------------------|
| Main Advanced Default                                                                                     | s. Security _PC Health_Clk/                                   | Voltage Exit                                                            |
| Date (mm:dd:yy)<br>Time (hh:mm:ss)<br>► IDE Primary Master<br>► IDE Primary Slave<br>► Compact Flash Type | Wed, Sen 22 2004<br>10 : 18 : 52                              | Item Help<br>Menu Level ►<br>Change the day, month,<br>year and century |
| <mark>Video<br/>Halt On</mark><br>Base Memory<br>Extended Memory<br>Total Memory                          | [EGA/VGA]<br>[All , But Keyboard]<br>640K<br>64512K<br>65536K |                                                                         |
| t↓→+:Move Enter:Select                                                                                    | +/-/PU/PD:Value F10:Save                                      | ESC:Exit F1:General Help                                                |
| F5:Previous V                                                                                             | alues F7:Optimi                                               | zed Defaults                                                            |

#### IDE Primary Master

| IDE Primary Mas                                                                             | ter                                            | Item Help                                                                 |
|---------------------------------------------------------------------------------------------|------------------------------------------------|---------------------------------------------------------------------------|
| IDE HDD Auto-Detection<br>IDE Primary Master<br>Access Mode<br>Capacity<br>Cylinder<br>Head | (Press Enter)<br>[Auto]<br>[Auto]<br>0 MB<br>0 | Menu Level ►►<br>To auto-detect the<br>HDD's size, head o<br>this channel |
| Precomp<br>Landing Zone<br>Sector                                                           | 0<br>0<br>0<br>-/PU/PD:Value F10:S             | ave ESC:Exit F1:General He                                                |

AEC-6840 User Manual

#### IDE Primary Slave

| IDE Primary Sla                                       | ve               | Item Help                              |
|-------------------------------------------------------|------------------|----------------------------------------|
|                                                       | [Press Enter]    | Menu Level 🏼 🏎                         |
| IDE Primary Slave<br>Access Mode                      | [Auto]<br>[Auto] | To auto-detect the<br>HDD's size, head |
| Capacity                                              | 0 MB             | this channel                           |
| Cylinder<br>Head<br>Precomp<br>Landing Zone<br>Sector | 0<br>0<br>0<br>0 |                                        |
|                                                       |                  |                                        |
|                                                       |                  |                                        |

# CompactFlash Type

| IDE HDD Auto-Detection [Fress Enter] Menu Level →<br>Compact Flash Type [Auto]<br>Access Mode [Auto]<br>Capacity 0 MB<br>Cylinder 0                                   | and a second second                                  | Type             | Item Help                             |
|----------------------------------------------------------------------------------------------------|------------------------------------------------------|------------------|---------------------------------------|
| Compact Flash Type         [Auto]<br>[Auto]         To auto-detect t<br>HDD's size, head<br>this channel           Capacity         0 MB           Cylinder         0 |                                                      | (Press Enter)    | Menu Level 🍑                          |
| Capacity 0 HB<br>Cylinder 0<br>Nead                                                                                                    | Compact Flash Type<br>Access Mode                    | [Auto]<br>[Auto] | To auto-detect the HDD's size, head o |
| Cylinder 8                                                                                                    | Capacity                                             | 0 MB             | this channel                          |
| Precomp 0<br>Landing Zone 0<br>Sector 8                                                                                                    | Cylinder<br>lead<br>Yrecomp<br>anding Zone<br>Sector | 0<br>0<br>0<br>0 |                                       |

# **3.4 Advanced BIOS Features**

By choosing Advanced BIOS Features, the screen below is displayed. This sample screen contains the manufacturer's default values for the AEC-6840.

| Phoenix - AwardBIOS CMOS Setu<br>Main Advanced Defaults Security PC Health                                                                                                    | o Utility<br>Clk/Voltage Exit                                                                                                    |
|----------------------------------------------------------------------------------------------------|----------------------------------------------------------------------------------------------------|
| Phoenix - HwardBlus CMUS Setu         Main       Advanced       Defaults       Security       PC Health         * Advanced Chipset Features       •       Advanced Chipset Features       •         * Integrated Peripherals       •       Power Management Setup       •         * PnP/PCI Configurations       •       •       •                                                                                                    | Clk/Voltage Exit<br>Item Help<br>Menu Level ►<br>Virus Protection, Boot<br>Sequence                                                                                                    |
| ↑↓++:Move       Enter:Select       +/-/PU/PD:Value       F10:Sa         F5:Previous       Values       F7:Op                                                                                                    | ve ESC:Exit F1:General Help<br>timized Defaults<br>ility                                                                                                    |
| Advanced                                                                                                    |                                                                                                    |
| Advanced BIOS Features                                                                                                    | Item Help                                                                                                    |
| Virus Marning (Usabled)<br>CPU Internal Cache [Enabled]<br>External Cache [Enabled]<br>CPU L2 Cache ECC Checking [Enabled]<br>Quick Power On Self Test [Enabled]<br>First Boot Device [LoBOM]<br>Third Boot Device [LS120]<br>Boot Other Device [LS120]<br>Boot Other Device [Ls120]<br>Boot Other Device [Ls120]<br>Bo | Menu Level →<br>Allows you to choose<br>the VIRUS warning<br>feature for IDE Hard<br>Disk boot sector<br>protection. If this<br>function is enabled<br>and someone attempt to<br>write data into this<br>area , BIOS will show<br>a warning message on<br>screen and alarm beep |
|                                                                                                    | - L                                                                                                    |

# **3.5 Advanced Chipset Features**

By choosing the Advanced Chipset Features, the screen below is displayed.

This sample screen contains the manufacturer's default values for the AEC-6840.

| Phoenix - AwardBIOS CMOS Setup Uti<br>Advanced                                                                                                    | ility                                    |
|----------------------------------------------------------------------------------------------------|------------------------------------------|
| Advanced Chipset Features                                                                                                    | Item Help                                |
| <ul> <li>DRAM.Clock/Drive Control</li> <li>AGP &amp; P2P Bridge Control<br/>PCI Delay Transaction [Disabled]<br/>System BIOS Cacheable [Enabled]<br/>Video RAM Cacheable [Enabled]<br/>Video Share Memory Size [32M]</li> </ul> | Menu Level ►►                            |
| 1↓→+:Move Enter:Select +/-/PU/PD:Value F10:Save E<br>F5:Previous Values F7:Optimiz                                                                                                    | ESC:Exit F1:General Help<br>zed Defaults |

#### DRAM Clock/Drive Control

| Phoenix - AwardBIOS CMOS Setup L<br>Advanced                                                                                                    | ltility                                    |
|----------------------------------------------------------------------------------------------------|--------------------------------------------|
| DRAM Clock/Drive Control                                                                                                    | Item Help                                  |
| Current FSB Frequency<br>Current DRAM Frequency<br>DRAM Timing IAutol<br>> DRAM Timing IAutol<br>> DRAM CRS Latency 2.5<br>> Bank Interleave Disabled<br>> Precharge to Active(Trp) 31<br>> Retive to Precharge(Tras) 61<br>> Retive to CMD(Trcd) 31<br>DRAM Command Rate 121 Command) | Menu Level                                 |
| 14++:Move Enter:Select +/-/PU/PD:Value F10:Save<br>F5:Previous Values F7:Optim                                                                                                    | ESC:Exit F1:General Help<br>mized Defaults |

# > AGP & P2P Bridge Control

| Advanced                         | hoenix - AwardBIOS CM            | OS Setup Utility                                |             |
|----------------------------------|----------------------------------|-------------------------------------------------|-------------|
| AGP & P2                         | P Bridge Control                 | Item                                            | Help        |
| AGP Aperture Size                | ( 2222 )                         | Menu Level                                      |             |
| 1+++:Move Enter:Sel<br>F5:Previo | ect +/-/PU/PD:Value<br>us Values | F10:Save ESC:Exit F1:6<br>F7:Optimized Defaults | eneral Help |

# **3.6 Integrated Peripherals**

By choosing the Integrated, the screen below is displayed. This sample screen contains the manufacturer's default values for the AEC-6840.

| Phoenix - AwardBIOS CMOS Setup<br>Advanced                                                                            | Jtility                                    |
|----------------------------------------------------------------------------------------------------|--------------------------------------------|
| Integrated Peripherals                                                                                                | Item Help                                  |
| <ul> <li>OnChip IDE Device</li> <li>OnChip PCI Device</li> <li>SuperIO Device</li> <li>Digital I/O Setting</li> </ul> | Menu Level 🄸                               |
| ↑↓++:Move Enter:Select +/-/PU/PD:Value F10:Save<br>F5:Previous Values F7:Opti                                         | ESC:Exit F1:General Help<br>mized Defaults |

#### > OnChip IDE Device

| Phoenix - AwardBIOS CM                                                                                                    | OS Setup Utility                                           |
|----------------------------------------------------------------------------------------------------|------------------------------------------------------------|
| OnChip IDE Device                                                                                                    | Item Help                                                  |
| OnChip IDE Channel [Enabled]<br>IDE Prefetch Node [Enabled]<br>IDE Channel Master PIO<br>IDE Channel Slave PIO<br>Compact Flash PIO<br>IDE Channel Master UDMA<br>IDE Channel Slave UDMA<br>IDE Channel Slave UDMA<br>IDE Channel Slave UDMA<br>IDDMR33]<br>IDE Channel Slave UDMA<br>IDDMR33]<br>IDE Channel Slave UDMA<br>IDDMR33] | Menu Level •••                                             |
| 14++:Move Enter:Select +/-/PU/PD:Value<br>F5:Previous Values                                                                                                    | F10:Save ESC:Exit F1:General Help<br>F7:Optimized Defaults |

# > OnChip PCI Device

| Phoenix<br>Advanced                                                                                                    | <ul> <li>AwardBIOS CMOS Setup</li> </ul>                                                     | Utility                                       |
|----------------------------------------------------------------------------------------------------|----------------------------------------------------------------------------------------------|-----------------------------------------------|
| OnChip PCI D                                                                                                    | evice                                                                                        | Item Help                                     |
| Onboard Sound Device<br>Onboard Lan Device<br>Boot ROM function<br>OnChip USB Controller<br>OnChip USB Controller<br>USB Keyboard Support<br>USB Mouse Support | (Fnabled)<br>[Enabled]<br>[Disabled]<br>[All Enabled]<br>[Enabled]<br>[Enabled]<br>[Enabled] | Menu Level ►►►                                |
| 14++:Move Enter:Select +/<br>F5:Previous Valu                                                                                                    | -/PU/PD:Value F10:Save<br>les F7:Opt                                                         | e ESC:Exit F1:General Help<br>imized Defaults |

## Super IO Device

| Phoenix<br>Advanced                                                                                                    | - AwardBIOS CM                                                                                                    | OS Setup Uti             | lity                         |            |
|----------------------------------------------------------------------------------------------------|----------------------------------------------------------------------------------------------------|--------------------------|------------------------------|------------|
| SuperIO Devi                                                                                                    | ce                                                                                                    |                          | Item                         | Help       |
| Onboard Serial Port 1<br>Onboard Serial Port 2<br>Onboard Serial Port 3<br>URAT Mode Select<br>RKD., IAD Active<br>IR Transmission Delay<br>UR2 Duplex Mode<br>Use IR Pins | ISTRATING<br>12F8/IR031<br>3F8/IR0311<br>2E8/IR0101<br>INormal<br>IM1.L03<br>IH1.L03<br>IH1.L03<br>IH1.C3<br>IH1.C3<br>IH2.C3<br>IH2.C3<br>IH3.C3<br>IH3. |                          | Menu Level                   |            |
| 14++:Move Enter:Select +/<br>F5:Previous Valu                                                                                                    | -/PU/PD:Value                                                                                                    | F10:Save E<br>F7:Optimiz | SC:Exit F1:Ge<br>ed Defaults | meral Help |

# Digital IO Setting

| Date                                                                                    | Phoen                         | ix - AwardBIOS CM                                                                                         | OS Setup Ut           | ility                       |         |      |
|-----------------------------------------------------------------------------------------|-------------------------------|----------------------------------------------------------------------------------------------------|-----------------------|-----------------------------|---------|------|
| Hu                                                                                      | Digital I/                    | 0 Setting                                                                                                 | 1                     | Ite                         | em Help |      |
| Digital<br>Port 1<br>Port 2<br>Port 3<br>Port 4<br>Port 5<br>Port 5<br>Port 7<br>Port 8 | T/O Port                      | (200)<br>Input]<br>Input]<br>Input]<br>Input]<br>Inutput]<br>Inutput]<br>Inutput]<br>Inutput]<br>Inutput] |                       | Menu Level                  | ***     |      |
| 11++:Move                                                                               | Enter:Select<br>F5:Previous V | +/-/PU/PD:Value<br>alues                                                                                  | F10:Save<br>F7:Optimi | ESC:Exit F1<br>zed Defaults | General | Help |

# 3.7 Power Management Setup

By choosing the Power Management Setup, the screen below is displayed.

This sample screen contains the manufacturer's default values for the AEC-6840.

| Phoenix - AwardBIOS CMOS Setup Ut:<br>Advanced                                                                                                    | ility                                    |
|----------------------------------------------------------------------------------------------------|------------------------------------------|
| Power Management Setup                                                                                                    | Item Help                                |
| ACPI function[Enabled]Power Management Option[User Define]HDD Power Down[Disable]Suspend Mode[Disable]Video Off Option[Suspend -> Off]Video Off Method[DPMS Support]MODEM Use IRQ[3]Soft-Off by PWRBIN[Instant-Off]FIRQ/Event Activity Detect | Menu Level ►►                            |
| 1↓→+:Move Enter:Select +/-/PU/PD:Value F10:Save I<br>F5:Previous Values F7:Optimiz                                                                                                    | ESC:Exit F1:General Help<br>zed Defaults |

#### > IRQ/Event Activity Detect

| Phoenix - A                                                                                                    | wardBIOS CMOS Setup Utility                                                                                                    |
|----------------------------------------------------------------------------------------------------|----------------------------------------------------------------------------------------------------|
| IRQ/Event Activity                                                                                                    | Detect Item Help                                                                                                    |
| PS2KB Wakeup Salect [[<br>PS2KB Wakeup from S3/S4/S51]<br>* Power Button Lock<br>PS2MS Wakeup from S3/S4/S51]<br>VGA []<br>LPT & COM []<br>HDD & FDD []<br>PCI Master []<br>* TRQs Activity Monitoring | Intervention     Menu Level       Disabled     When Select Password,       Disabled     Please press ENTER key       Disabled     to change Password       PT/COM1     Max 8 numbers. |
| 11++:Move Enter:Select +/-/P<br>F5:Previous Values                                                                                                    | J/PD:Value F10:Save ESC:Exit F1:General Help<br>F7:Optimized Defaults                                                                                                    |

# IRQ Activity Monitoring

| Phoeni<br>Advanced                                                                                                    | x - AwardBIOS CMO                                                                                                    | OS Setup Utility                                           |
|----------------------------------------------------------------------------------------------------|----------------------------------------------------------------------------------------------------|------------------------------------------------------------|
| IRQs Activity                                                                                                    | Monitoring                                                                                                    | Item Help                                                  |
| Primary 101R<br>IR03 (COM 2)<br>IR04 (COM 1)<br>IR05 (LPT 2)<br>IR05 (LPT 2)<br>IR06 (Flappy Disk)<br>IR07 (LPT 1)<br>IR09 (IR02 Redir)<br>IR010 (Reserved)<br>IR011 (Reserved)<br>IR011 (Reserved)<br>IR013 (Coprocessor)<br>IR013 (Coprocessor)<br>IR014 (Hard Disk)<br>IR015 (Reserved) | (D)<br>(Enabled)<br>(Enabled)<br>(Enabled)<br>(Enabled)<br>(Enabled)<br>(D) sabled)<br>(D) sabled)<br>(D) sabled)<br>(D) sabled)<br>(Enabled)<br>(Enabled)<br>(Enabled)<br>(D) sabled) | Menu Level ••••                                            |
| t↓++:Move Enter:Select<br>F5:Previous Va                                                                                                    | +/-/PU/PD:Value<br>lues                                                                                                    | F10:Save ESC:Exit F1:General Help<br>F7:Optimized Defaults |

# 3.8 PnP/PCI configuration

By choosing the PnP/PCI configurations, the screen below is displayed.

This sample screen contains the manufacturer's default values for the AEC-6840.

| Phoenix -<br>Advanced                                                                                                    | AwardBIOS CMOS Setup Ut                                                    | ility                                                                                                    |
|----------------------------------------------------------------------------------------------------|----------------------------------------------------------------------------|----------------------------------------------------------------------------------------------------|
| PnP/PCI Configu                                                                                                    | rations                                                                    | Item Help                                                                                                    |
| PNP OS Installed<br>Reset Configuration Data<br>Resources Controlled By<br>× IRQ Resources<br>PCI/VGA Palette Snoop<br>Assign IRQ For VGA<br>Assign IRQ For USB | [NG]<br>[Disabled]<br>[Auto(ESCD)]<br>[Disabled]<br>[Enabled]<br>[Enabled] | Menu Level ►<br>Select Yes if you are<br>using a Plug and Play<br>capable operating<br>system Select No if<br>you need the BlOS to<br>configure non-boot<br>devices |
| 1↓→+:Move Enter:Select +/-<br>F5:Previous Value                                                                                                    | /PU/PD:Value F10:Save<br>s F7:Optimi                                       | ESC:Exit F1:General Help<br>zed Defaults                                                                                                    |

# 3.9 PC Health Status

By choosing the PC Health Status, the screen below is displayed. This

sample screen contains the manufacturer's default values for the AEC-6840.

| Ma          | ain Adv                                                                                 | Phoen:<br>vanced Defaults                                                                                                    | ix - AwardBIOS C<br>Security PC                                                                                     | 10S Setup Ut<br>lealth Clk | ility<br>Voltage Fi    | xit                      |      |
|-------------|-----------------------------------------------------------------------------------------|----------------------------------------------------------------------------------------------------|----------------------------------------------------------------------------------------------------|----------------------------|------------------------|--------------------------|------|
| Ma          | ain Adv<br>CPU War<br>Power of<br>Current<br>Current<br>Vcore<br>+ 1.25<br>+ 3.3<br>+ 5 | vanced Defaults<br>nning Temperatu<br>on show status<br>: CPU Temperatu<br>: System Tempera<br>: System FAN Spo<br>V<br>V<br>V<br>V | s Security PC (<br>-e ( <u>Disabled</u> )<br>(Disabled)<br>-e<br>-e<br>-e<br>-e<br>-e<br>-e<br>-e<br>-e<br>-e<br>-e | leal th                    | Wollfage E             | xit<br>Item Help<br>el ► |      |
| <u>↑</u> ↓- | •+:Move                                                                                 | Enter:Select<br>F5:Previous Va                                                                                                    | +/-/PU/PD:Value                                                                                                    | F10:Save<br>F7:Optimi      | ESC:Exit<br>zed Defaul | F1:General<br>ts         | Help |

# 3.10 Clk/Voltage control

By choosing the Clk/Voltage Control, the screen below is displayed. This sample screen contains the manufacturer's default values for the AEC-6840.

| Ph                   | oenix - AwardBIOS C⊧ | <mark>OS Setup Utility</mark> | Exit            |
|----------------------|----------------------|-------------------------------|-----------------|
| Main Advanced Defa   | ults Security PC⊦    | ealth Clk/Voltage             |                 |
| Auto Detect DIMM/P   | CI Clk [Enabled]     |                               | Item Help       |
| opredu Spectrum      | UTSabled             | Menu La                       | vel ►           |
| ↑↓++:Move Enter:Sele | ct +/-/PU/PD:Value   | F10:Save ESC:Exit             | F1:General Help |
| F5:Previou           | s Values             | F7:Optimized Defau            | ilts            |

# 3.11 Load Optimized Defaults

When you press <Enter> on this item you get a confirmation dialog box:

Load Optimized Defaults (Y/N)?

Pressing "Y" loads the default values that are manufacturer's settings for

optimal performance system operations.

| Phoenix - AwardBIOS CMOS Setu                                             | p Utility                                       |
|---------------------------------------------------------------------------|-------------------------------------------------|
| Main Advanced Defaults Security PC Health                                 | Clk/Voltage Exit                                |
| Load Optimized Defaults                                                   | Item Help                                       |
|                                                                           | Menu Level 🕨                                    |
|                                                                           | Load Optimized<br>Defaults                      |
| Load Optimized Defaults (Y                                                | /N)? N                                          |
| ↑↓→+:Move Enter:Select +/-/PU/PD:Value F10:Sa<br>F5:Previous Values F7:Op | ve ESC:Exit F1:General Help<br>timized Defaults |

# 3.12 Set Password

In the Security, there's a function for the users to set up the password. All you need to do is enter the password and then the system will ask you to confirm the password that you've typed to double check. Press ESC key if you want to exit the screen where you have been.

NOTE: To clear the password, simply press Enter when asked to enter a password. Then the password function is disabled.

|           | Phoen                         | ix – AwardBIOS         | S CMOS Setu          | p Uti           | lity                      |          |      |
|-----------|-------------------------------|------------------------|----------------------|-----------------|---------------------------|----------|------|
| Main Adv  | vanced Default                | s Security             | <u>PC Health (</u>   | C1k/Ve          | oltage Exi                | t        |      |
| Set Pas   | ssword                        |                        |                      |                 | It                        | em Help  |      |
|           |                               |                        |                      |                 | Menu Level                | •        |      |
|           |                               |                        |                      |                 | Change/Set<br>Password    | /Disable |      |
|           |                               |                        |                      |                 |                           |          |      |
|           |                               | Enter Password         | d:                   |                 |                           |          |      |
|           |                               |                        |                      |                 | -                         |          |      |
|           |                               |                        |                      |                 |                           |          |      |
| 1↓→+:Move | Enter:Select<br>F5:Previous V | +/-/PU/PD:Val<br>alues | lue F10:Sau<br>F7:Op | ve ES<br>timizo | SC:Exit F1<br>ed Defaults | :General | Help |

# 3.13 Save & Exit Setup

If you select this option and press <Enter>, the values entered in the setup utilities will be recorded in the chipset's CMOS memory. The microprocessor will check this every time you turn on your system and compare this to what it finds as it checks the system. This record is required for the system to operate.

| Phoenix - AwardBIOS CMOS Setup Ut                                                  | ility                                    |
|------------------------------------------------------------------------------------|------------------------------------------|
| Main Advanced Defaults Security PC Health Clk/V                                    | Voltage Exit                             |
| Save & Exit Setup                                                                  | Item Help                                |
| Exit Without Saving                                                                | Menu Level 🕨                             |
|                                                                                    | Save Data to CMOS                        |
| SAVE to CMOS and EXIT (Y/N)? ¥                                                     |                                          |
| ↑↓++:Move Enter:Select +/-/PU/PD:Value F10:Save E<br>F5:Previous Values F7:Optimiz | ESC:Exit F1:General Help<br>zed Defaults |

# 3.14 Exit without saving

Selecting this option and pressing <Enter> allows you to exit the Setup

program without recording any new value or changing old one.

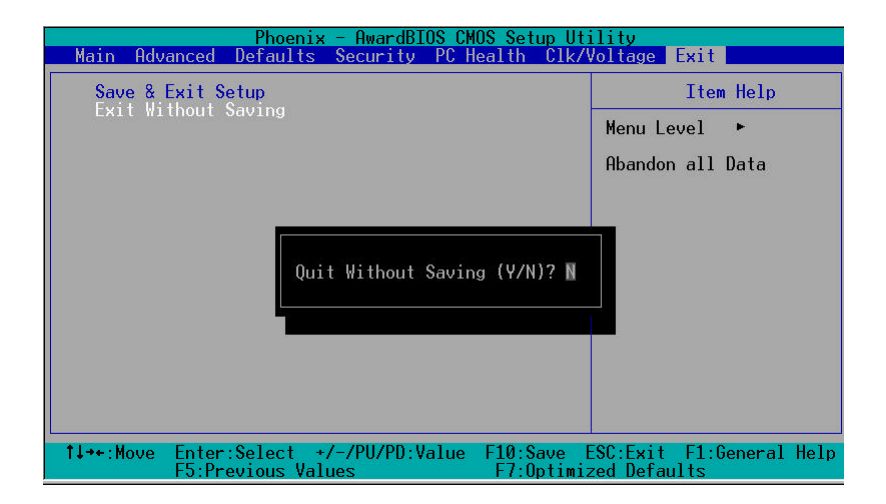

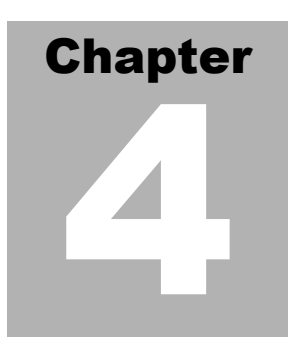

# Driver Installation

The AEC-6840 comes with a CD-ROM that contains all drivers and utilities that meet your needs.

#### Follow the sequence below to install the drivers:

- Step 1 Install VIA 4 in 1 driver
- Step 2 Install Graphic Driver
- Step 3 Install Audio Driver
- Step 4 Install USB 2.0 Driver
- Step 5 Install Ethernet Driver

USB 2.0 Drivers are available for download using Windows Update for both Windows XP and Windows 2000. For additional information regarding USB 2.0 support in Windows XP and Windows 2000, please visit www.microsoft.com/hwdev/usb/.

The latest step is to install VIA USB 2.0 driver after you complete Windows Service Pack Installation. We recommend you to install VIA USB 2.0 driver due to the compatibility issue.

Please read instructions below for further detailed installations.

Insert the AEC-6840 CD-ROM into the CD-ROM Drive. And install the drivers from Step 1 to Step 5 in order.

# 4.1 Installation procedure

#### Step 1

#### Install VIA 4 in 1 for Windows 98SE/2000/XP

- 1. Double click on the ".exe" file.
- 2. Follow the instructions that the window will show you.
- 3. The system will help you install the driver automatically.

#### Step 2

#### Install Graphic Driver for Windows 98SE/2000/XP

- 1. Click on the "CLE266\_98ME\_160108\_wIShld\_logod" folder or "CLE266\_XP2K\_16943209\_wIShld\_logod" folder according to the OS you used and then double click on the setup.exe.
- 2. Follow the instructions that the window will show you.
- 3. The system will help you install the driver automatically.
- 4. Please re-start your computer.

#### Step 3

#### Install Audio Driver for Windows 98SE/2000/XP

- 1. Click on the "ComboAudio\_A1u390a" folder or "ALC650 codec driver" folder and then double click on the ".exe".
- 2. Follow the instructions that the window will show you.
- 3. The system will help you install the driver automatically.

4. Please re-start your computer.

#### Step 4

#### Install USB 2.0 Driver for Windows 98SE/2000/XP

Please refer to page 55 remark first

- 1. Double click on the setup.exe.
- 2. Follow the instructions that the window will show you.
- 3. The system will help you install the driver automatically.

#### Step 5

#### Install Ethernet Driver for Windows 98SE/2000/XP

#### For Windows 98SE

- 1. Click on the "Auto Setup" folder and then double click on the setup.exe.
- 2. Follow the instructions that the window will show you.
- 3. The system will help you install the driver automatically.

#### For Windows 2000/XP

Please follow the steps:

- 1. Start --> Setting --> Control Panel
- 2. System ---> Hardware ---> Device Manager
- 4. Network Adapter --> Ethernet Chipset Name
- 5. Driver --> Update Driver
- 6. Follow the wizard and then mark "Specify a location" only.
- 7. Browse the path to

CD-ROM: \ Driver \ Step 5 - Ethernet Driver \ Manual Setup - W2K (For Windows 2000) OR winxp - rtlnic (611) (For Windows XP)

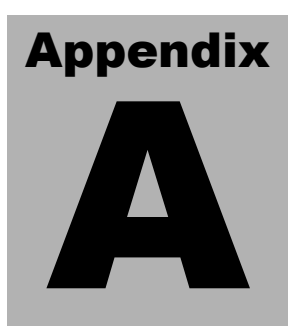

# Programming the Watchdog Timer

# A.1 Programming

AEC-6840 utilizes Winbond W83697UF chipset as its watchdog timer controller. Below are the procedures to complete its configuration and the initial watchdog timer program is also attached based on which you can develop customized program to fit your application.

#### WatchDog Timer Configuration Registers

Logical Device 8

CRF3---Select WDTO count mode

CRF4---Default 0X00

CRF5—Watch Dog Timer status

CRF3 (PLED mode register. Default 0 x 00)

Bit Reserved

[7:3]:

- Bit 2: select WDTO count mode.
- 0 second
- 1 minute

CRF4---Default 0X00

Watchdog Timer Time-out value. Writing a non-zero value to this register causes the counter to load the value to watchdog counter and start counting down. Reading this register returns current value in watchdog counter instead of watchdog timer time-out value.

Bit [7:0]: = 0 x 00 Time-out Disable

= 0 x 01 Time-out occurs after 1 second/minute

= 0 x 02 Time-out occurs after 2 second/minutes

= 0 x 03 Time-out occurs after 3 second/minutes

.....

= 0 x FF Time-out occurs after 255 second/minutes

CF5 (Default 0 x 00)

Bit [7]: Reserved.

Bit [6]: invert Watchdog Timer Status

Bit 5: Force Watchdog Timer Time-out, Write only

1 Force Watchdog Timer Time-out event; this bit is selfclearing.

Bit 4: Watchdog Timer Status, R/W

- 1 Watchdog Timer Time-out occurred.
- 0 Watchdog Timer counting

You can use DEBUG commands to test watchdog function. Some examples are listed as below :

| -o 4e 87 | Enter W83697UF configuration mode |
|----------|-----------------------------------|
| -o 4e 87 |                                   |
| -o 4e 07 | logic device register             |
| -o 4f 08 | logic device number               |
| -o 4e f3 | select register CRF3              |
| -i 4f    | read F1 value                     |
| -00      | F3 value ; Bit 2=0second          |
|          | 1minute                           |
| -o 4e f4 | select register CRF4              |

#### RUGGED SIB Embedded Controller

-i 4f 0a input timeout value, example:10 seconds

Digital IO control process:

The AEC-6840 digital IO interface are controlled by the W83697UF. The GPIO port locates on Logical Device 7. The CRF1 register can read or write the data of digital I/O, and please read the following information for your reference.

| F1 register | Digital IO interface |
|-------------|----------------------|
| Bit0        | Port 1 in            |
| Bit1        | Port 2 in            |
| Bit2        | Port 3 in            |
| Bit3        | Port 4 in            |
| Bit4        | Port 5 out           |
| Bit5        | Port 6 out           |
| Bit6        | Port 7 out           |
| Bit7        | Port 8 out           |

You can try the AEC-6840 digital IO interface with some simple tests using DEBUG commands. Some examples are listed as below:

| Enter W83697UF configuration mode |
|-----------------------------------|
|                                   |
| logic device register             |
| logic device number               |
| select register CRF1              |
|                                   |

#### RUGGED SIB Embedded Controller

A E C - 6 8 4 0

| -i 4f    | read F1 value                      |
|----------|------------------------------------|
| -0f      | F1 value                           |
| -o 4f,1f | output "high" to port 5            |
| -o 4f,3f | output "high" to port 5 and port 6 |
|          |                                    |

- -i 4f
- -0e if input port 1 to "low",then you can read data become to 0e
- -0d if input port 2 to "low",then you can read data become to 0d

Another method: You and setup a base address to digital IO in BIOS, and have four selection : 280h , 290h , 2A0h , 2B0h.

Example:

select 280h

- -o 280 1f output "high" to port 5
- -o 280 3f output "high" to port 5 and port 6

#### -i 280

- -0e if input port 1 to "low", and then you can read data become to 0e
- -0d if input port 2 to "low", and then you can read data become to 0d

# A.2 W83697UF Watchdog Timer Initial Program

| Enter W83697UF configuration mode          |
|--------------------------------------------|
| mov al,87h ;Unlock 83697UF register        |
| out 4eh,al                                 |
| out 4eh,al                                 |
| Select Logic device 8(Watch dog device)    |
| mov al,07 ;logic device register           |
| out 4eh,al                                 |
| mov al,8 ;logic device 8                   |
| out 4fh,al                                 |
|                                            |
| Select CRF3 (Set unit to minute or second) |
| mov al,0f3h                                |
| out 4eh,al                                 |
| in al,4fh                                  |
| or al,11111011b ;bit 2 :0-> second         |
| ; :1-> minute                              |
| ;Select second in this example             |
| Select CRF4 (Set timeout value)            |
| mov al,0f4h                                |
| out 4eh,al                                 |
| mov al,0ah ;10 seconds in this example     |
| ;Set this value to 0 disable timeout       |
| out 4fh,al                                 |

-----Exit configuration mode

mov al,0aah

out 4eh,al